## Tilpas notifikationsindstillinger

Арр

1

Naviger til 'Min Profil' ved at først at klikke på \_\_\_\_\_ de tre linjer oppe i højre hjørne og dernæst på (Profil' under dit billede

Du klikker på 'Notifikationindstillinger' under indstillinger, for at få et overblik over dine notifikationindstillinger

3

2

4

Du ændrer en indstilling ved at bruge switch knappen

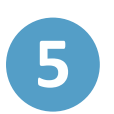

Du kan vælge/fravælge det, du får notifikationer om. For eksempel beskeder fra medarbejdere, forældre og/eller børn, samt kalender

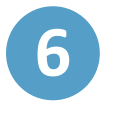

Her kan du vælge, *hvordan* du får notifikationer. På mobile enheder og/eller på e-mail

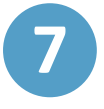

Under indstillinger kan du vælge, hvor ofte du ønsker at modtage notifikationer

Aula

**Trin-for-trin guide**